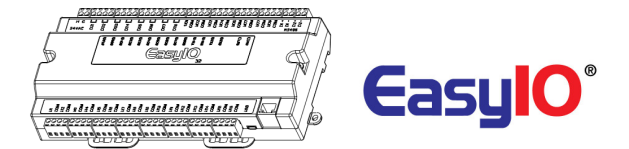

# FG32 pre-release user guide

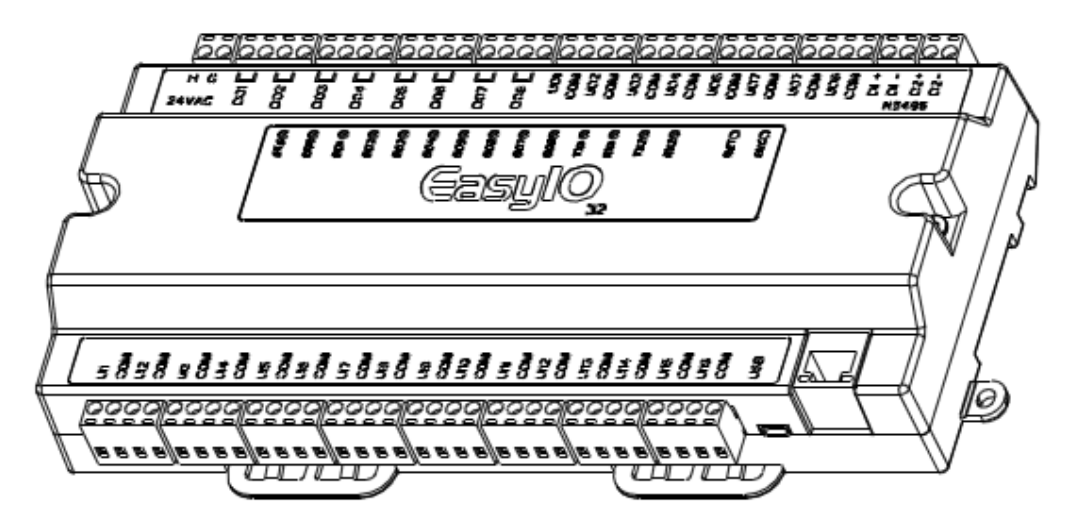

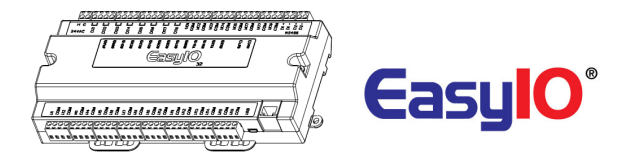

Document Change Log

**01<sup>st</sup> Nov 2012** Document created.

### 14<sup>th</sup> Nov 2012

Added new chapter for restoring FG32 back to default apps. Added in new chapter for Changing IP address Jumpers setting diagram updated on page 8. Watchdog jumpers settings added.

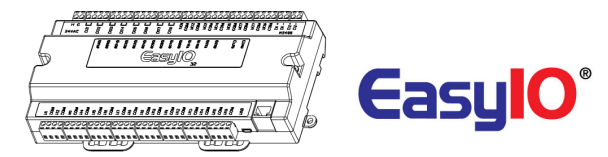

### **Table of Contents**

| Introduction                                       | 4  |
|----------------------------------------------------|----|
| Device Info                                        | 5  |
| Device Specifications                              | 5  |
| Device Dimension                                   | 6  |
| Input / Output Configurations                      | 7  |
| Jumper Configurations                              | 8  |
| Connecting to FG32 Sedona DDC via Sedona workbench | 9  |
| Install platform files and kits files              | 9  |
| Login Details                                      | 12 |
| Troubleshoot                                       | 13 |
| Checklist point 1                                  | 13 |
| Checklist point 2                                  | 13 |
| Changing IP address                                | 14 |
| Restoring FG32 back to default apps                | 15 |
| Technical Support                                  |    |

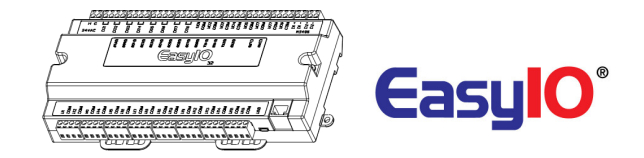

# Introduction

We are getting ready to release our new FG series of Controllers, starting with the EasyIOFG32 DDC controller, product reference: EasyIO-FG-GC-32.

It is equipped with two 32-bit Processors, the first in the Automation industry, with an ARM9 200 MHz Samsung processor, an ARM M3 Cortex for the I/O management and A-D processing, and also with a Linux 2.6 OS for premium performance. Later in 2013 we will be adding Graphics capability to serve up html templates that will be stored on the Micro SD card. BACnet and Modbus will also be added in 2013. TCOM is available now and is encouraged for premium performance with Niagara.

- The Build bootloader can now be carried out remotely. No more manual service button needed is used.
- Firmware upgrading now can be done remotely and without any assistant.
- Firmware upgrading is via ftp client.
- In this user guide is just a pre-release internal use user guide.

Note: Information in this document is accurate at the time of documented. Actual information may change/defer without notice.

This document in only intended for the beta testing process.

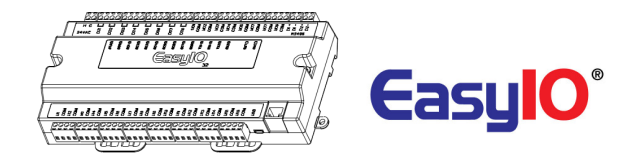

## **Device Info**

| Device Info |                                              |
|-------------|----------------------------------------------|
| Model       | EasyIO-FG-32                                 |
| Description | EasyIO-FG32 Sedona series: 32 I/O Controller |
| Name        | FG32 DDC                                     |

# **Device Specifications**

| Mechanical                       |                                                                                                 |
|----------------------------------|-------------------------------------------------------------------------------------------------|
| Dimensions                       | 233mm x 124mm x 44mm (approx)                                                                   |
| Material                         | UL Approved Plastic                                                                             |
| Weight                           | 700g                                                                                            |
|                                  |                                                                                                 |
| Electrical                       |                                                                                                 |
| Power Supply                     | 24V AC +/- 5% or 24V DC +20%/-15%                                                               |
| Consumption                      | TBC                                                                                             |
| Operating Temperature            | 32 to 150 Deg-F (0 to 65 Deg-C)                                                                 |
| Storage Temperature              | -4 to 150 Deg-F (-20 to 65 Deg-C)                                                               |
| Operating Humidity               | 10% to 95% relative humidity non-condensing                                                     |
|                                  |                                                                                                 |
| Communication (Detai             | lls of EIA-485 will TBC)                                                                        |
| Physical Interface 1<br>(Port 1) | EIA-485 (BUS A,B) Two-wire, Half Duplex                                                         |
| Modbus Baud Rate                 | Speed:(9.6K, 19.2k, 38.4K, 57.6K, 115.2K bit/s), Data Bit:(8 bits),<br>Parity:(None, Even, Odd) |
| Bacnet Baud Rate                 | Speed:(9.6K, 19.2k, 38.4K, 76.8K), Data Bit:(8 bits), Parity:(None)                             |
| Physical Interface 2<br>(Port 2) | EIA-485 (BUS A,B) Two-wire, Half Duplex                                                         |
| Modbus Baud Rate                 | Speed:(9.6K, 19.2k, 38.4K, 57.6K, 115.2K bit/s), Data Bit:(8 bits),<br>Parity:(None, Even, Odd) |
| Bacnet Baud Rate                 | Speed:(9.6K, 19.2k, 38.4K, 76.8K), Data Bit:(8 bits), Parity:(None)                             |
| Ethernet Support                 | IP, TCP, UDP, ICMP, HTTP,FTP                                                                    |
| Application Support              | Sedona (at the moment)and TCOM driver                                                           |

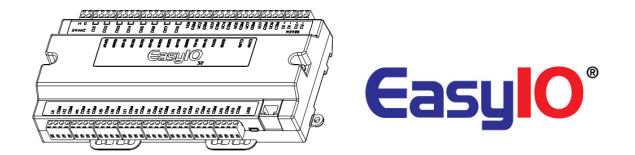

### **Device Dimension**

Below are the dimensions for the EasyIO FG32.

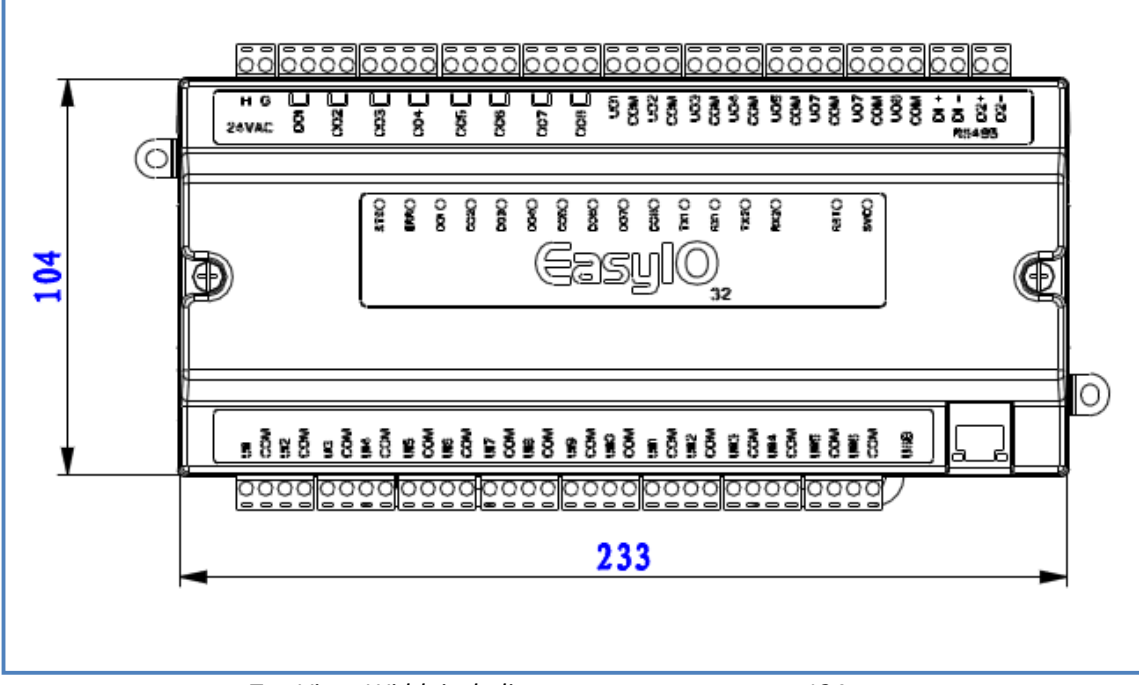

Top View. Width including connectors are approx 124mm

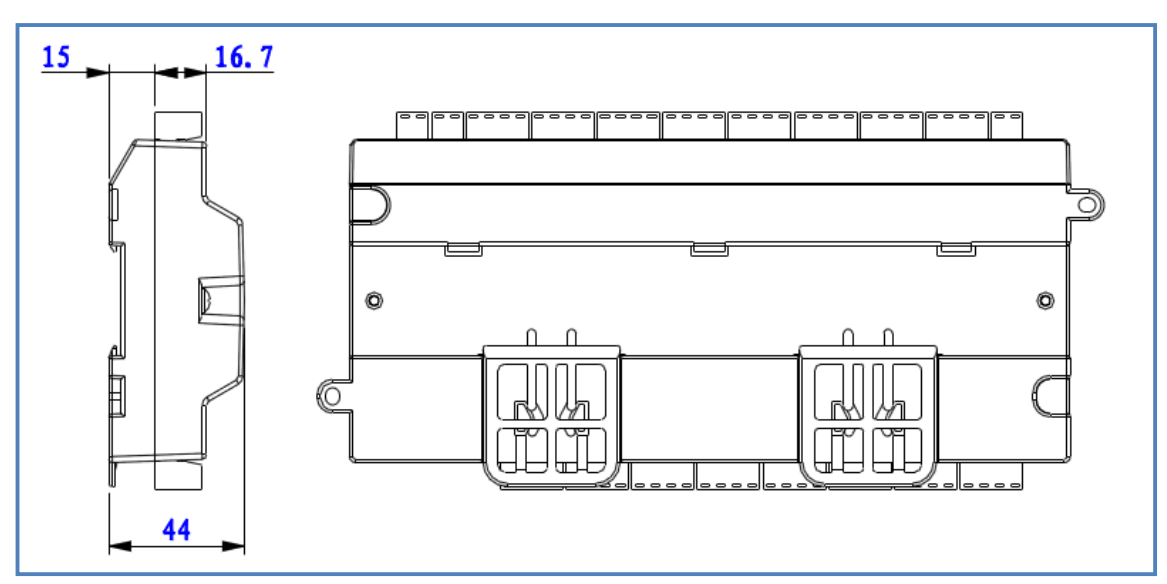

Side view and back view. Improve DIN rail mounting for easy dismantling.

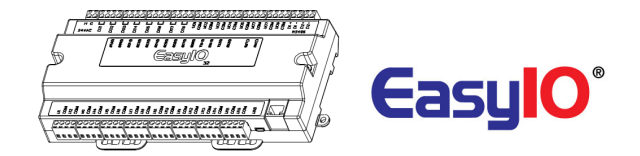

# Input / Output Configurations

| Input/Output Configuration | 1                                                                                                    |
|----------------------------|----------------------------------------------------------------------------------------------------|
| 1 - Universal Input        | 16 Channels                                                                                                    |
| Voltage                    | 0 - 10V DC (+/-0.005V)                                                                                                    |
| Current                    | 0-20mA DC                                                                                                    |
| Resistance                 | 0 - 30K (+/-10 Ohm), 0 - 10K (+/-5 Ohm), 0 - 1.5K (+/-1 Ohm)                                                                |
| Thermistor                 | 10K, 10K Shunt, 1K Balco, 1K Platinum : All (+/-0.01 Deg-C)                                                                 |
| UI as Digital Input        | Voltage Free Contact                                                                                                    |
| 2 - Digital Output         | 8 Channels                                                                                                    |
| Туре                       | Relay Contacts, SPST NO, 48VA at 24VAC, Pilot Duty                                                                          |
| 3 - Universal Output       | 8 Channels (12 bits resolution)                                                                                             |
| Туре                       | Current: 0 - 20mA, 4 - 20mA (up to 800 Ohm load)<br>Voltage: 0 - 10V<br>Open Collector Output, Max Current Rating: 0.3A Max |

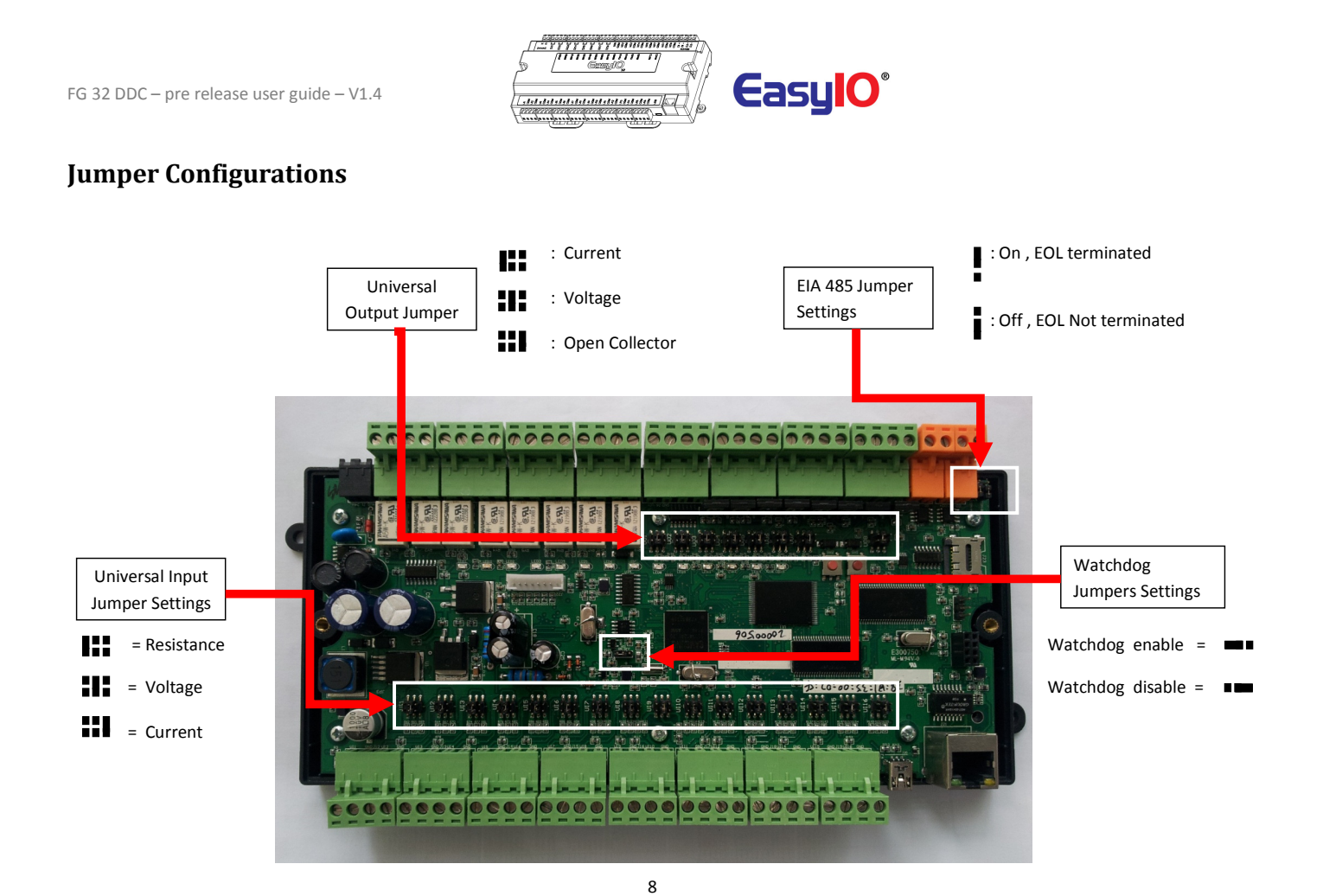

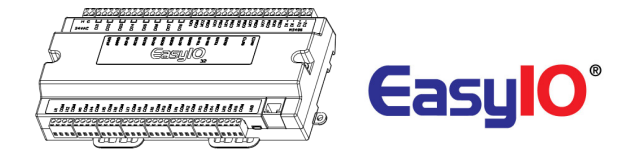

## **Connecting to FG32 Sedona DDC via Sedona workbench**

In order to connect to the new EasyIO FG32 DDC, some files are needed. EasyIO FG32 has a different sedona platform, files and kits. These kits are hardware dependent.

Follow the below instructions before connecting to the controller via Sedona Workbench.

#### Install platform files and kits files

#### Step 1

Get the required files from easyIO technical support at <a href="mailto:support@easyio.com">support@easyio.com</a>

#### Step 2

Close the workbench. Open sedona folder in the Niagara installation directory;

| Niagara Version   | Sedona directory                                              |
|-------------------|---------------------------------------------------------------|
| Niagara Ax 3.5.xx | Niagara\niagara 3.5.xx\sedona\                                |
| Niagara Ax 3.6.xx | Niagara\niagara 3.6.xx\sedonaBundles\sedona<br>1.1.xx\sedona\ |
| Niagara Ax 3.7.xx | Niagara\niagara 3.7.xx\sedona\                                |

#### Step 3

Copy and merge the 2 folders that obtain from easyIO technical support.

The 2 folders are :platform and kits

For Niagara Ax 3.5 User go to *step 4.* For Niagara Ax 3.6 User go to *step 5.* For Niagara Ax 3.7User go to *step 6.* 

|                                     | _                 |             | _    |
|-------------------------------------|-------------------|-------------|------|
| ↓ easyIO FG32 sedona files ↓        |                   |             |      |
| ✓ Include in library ▼ Share with ▼ | Burn New folder   |             |      |
| Name                                | Date modified     | Туре        | Size |
| )]) kits                            | 01-Nov-12 3:10 PM | File folder |      |
| 鷆 platform                          | 01-Nov-12 3:11 PM | File folder |      |

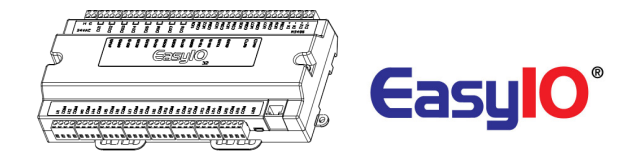

For Niagara Ax 3.5.xx user. Drag and drop it in to the sedona root folder. Hit "Yes" on the pop up to merge the files.

|                                  | Computer        | My Data (D:)    | Niagara 🕨 Niagara 3 | 3.5.34 🕨 seda | ona 🕨       |
|----------------------------------|-----------------|-----------------|---------------------|---------------|-------------|
|                                  |                 |                 |                     |               |             |
| easyIO FG32 sedona files         | ✓ Include in li | brary 🔻 Share w | vith 🔻 🛛 Burn       | New folder    |             |
| ✓ Include in library ▼ Share wit | Name            | *               | Date mod            | dified        | Туре        |
| Name                             | 鷆 adm           |                 | 13-Jul-11           | 4:19 PM       | File folder |
| Nallie                           | 퉬 apps          |                 | 06-Sep-1            | 2 2:44 PM     | File folder |
| 🔒 kits                           | 🍌 backup        |                 | 31-Oct-1            | 2 4:39 PM     | File folder |
| platform                         | 퉬 bin           |                 | 13-Jul-11           | 4:19 PM       | File folder |
|                                  | 📕 doc           |                 | 13-Jul-11           | 4:19 PM       | File folder |
|                                  | kits            |                 | 22-Oct-1            | 2 8:44 AM     | File folder |
|                                  | launcher        |                 | 08-Dec-1            | 1 12:05 PM    | Filefolder  |
|                                  | 鷆 lib           |                 | 13-Jul-11           | 4:19 PM       | File folder |
|                                  | 🍌 manifests     |                 | 23-Oct-1            | 2 9:58 AM     | File folder |
|                                  | light platforms |                 | 13-Jul-11           | 4:20 PM       | File folder |
|                                  | 📕 scode         |                 | 13-Jul-11           | 4:20 PM       | File folder |
|                                  | 闄 temp-provisi  | on              | 01-Nov-1            | .2 11:58 A    | File folder |

### Step 5

For Niagara Ax 3.6.xx user. Drag and drop it in to the sedona root folder. Hit "Yes" on the pop up to merge the files.

|                                                             | Computer  My Data (D:)  Niagara     | <ul> <li>Niagara 3.6.31(1.1.26.</li> </ul> | .5) ▶ sedonaBundles | <ul> <li>Sedona_Fra</li> </ul> | mework_Bundle_TXS-1.1.26.5 > sedona > |
|-------------------------------------------------------------|-------------------------------------|--------------------------------------------|---------------------|--------------------------------|---------------------------------------|
|                                                             | ✓ Include in library ✓ Share with ▼ | Burn New folder                            | r                   |                                |                                       |
|                                                             | Name                                | Date modified                              | Туре                | Size                           |                                       |
| easyIO FG32 sedona files                                    | 鷆 adm                               | 02-Apr-12 2:49 PM                          | File folder         |                                |                                       |
|                                                             | 퉬 apps                              | 11-Jul-12 12:33 PM                         | File folder         |                                |                                       |
| <ul> <li>Include in library </li> <li>Share with</li> </ul> | 퉬 bin                               | 11-Jul-12 10:56 AM                         | File folder         |                                |                                       |
| include in instary of online with                           | 퉬 doc                               | 02-Apr-12 2:49 PM                          | File folder         |                                |                                       |
| Nama                                                        | 퉬 jennic                            | 02-Apr-12 2:49 PM                          | File folder         |                                |                                       |
| Ivanie                                                      | 퉬 kits                              | 01-Nov-12 9:28 AM                          | File folder         |                                |                                       |
|                                                             | \mu lib                             | 02-Apr-12 2:49 PM                          | File folder         |                                |                                       |
| 🕼 kits                                                      | 퉬 manifests                         | 24-Oct-12 11:40 AM                         | File folder         |                                |                                       |
| Inlatform                                                   | 퉬 platforms                         | 02-Apr-12 2:49 PM                          | File folder         |                                |                                       |
|                                                             | Je scode                            | 02-Apr-12 2:49 PM                          | File folder         |                                |                                       |
|                                                             | 🔰 src                               | 24-Jul-12 7:10 AM                          | File folder         |                                |                                       |
|                                                             | 鷆 temp-provision                    | 31-Oct-12 1:01 PM                          | File folder         |                                |                                       |
|                                                             | src.zip                             | 02-Dec-11 11:34 AM                         | WinRAR ZIP archive  | 753 KB                         |                                       |

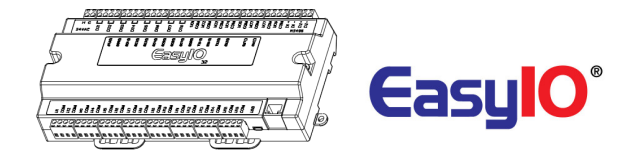

For Niagara Ax 3.7.xx user. Drag and drop it in to the sedona root folder. Hit "Yes" on the pop up to merge the files.

|                                  | 🕨 🕨 🕨 Computer 🕨 My Data (D:) 🕨 Niagara | Niagara 3.7.44.8(1.2.1 | 9) 🕨 sedona 🕨 |
|----------------------------------|-----------------------------------------|------------------------|---------------|
| ▶ easyIO FG32 sedona files ▶     | ✓ Include in library ✓ Share with ✓     | Burn New folder        |               |
| ▼ Include in library ▼ Share wit | Name                                    | Date modified          | Туре          |
| Name                             | 🐌 kits                                  | 01-Nov-12 3:12 PM      | File folder   |
| kitr.                            | in anifests                             | 03-Oct-12 12:18 PM     | File folder   |
|                                  | platforms                               | 14-Sep-12 10:30 AM     | File folder   |
|                                  | 퉬 store                                 | 14-Sep-12 10:32 AM     | File folder   |
|                                  |                                         |                        |               |

Step 7

Re-open workbench and connect to EasyIO FG32 controller.

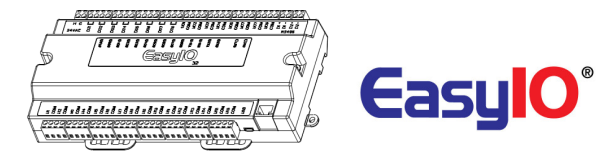

# **Login Details**

EasyIO FG32 details are as below.

Sedona Login Username : admin Password : <no password>

 Default IP address
 : 192.168.10.11

 Default Subnet
 : 255.255.255.0

 Default Gateway
 : 0.0.0

Note : In order to login, the host PC (laptop) has to be in the same subnet. Example: IP address : 192.168.10.123 Subnet : 255.255.25.0

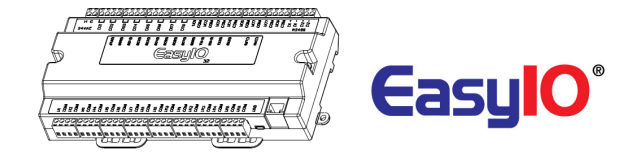

# Troubleshoot

In order to make sure all the files are copied correctly into the directory, follow below checklist to verify all the files are in place.

### Checklist point 1.

Platform file is in the platform folder.

| ▶ sedona ▶ platform ▶ db ▶ easyio । | • fg ▶ 1.0.45.20 ▶ .par ▶ |             |      |
|-------------------------------------|---------------------------|-------------|------|
| folder                              |                           |             |      |
| Name                                | Date modified             | Туре        | Size |
| 鷆 svm                               | 24-Aug-12 3:30 PM         | File folder |      |
| platformManifest.xml                | 10-Oct-12 12:54 PM        | XML File    | 8 KB |

### Checklist point 2.

2 additional kits are in the kits folder. easyioFG and easyioFGDDC.

| ▶ sedona ▶ kits ▶ |                   |             |
|-------------------|-------------------|-------------|
| folder            |                   |             |
| Name              | Date modified     | Туре        |
| 퉬 easyioFG        | 17-Oct-12 9:28 AM | File folder |
| 퉬 easyioFGDDC     | 17-Oct-12 9:28 AM | File folder |

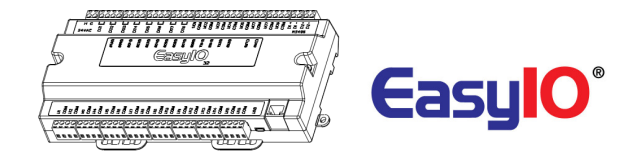

# **Changing IP address**

By default the controller IP address is at 192.168.10.11. Changing the IP address can only be done via sedona workbench at the moment.

### Step 1

Login to the FG32 via sedona workbench. Locate the object "IP" under the sedona service folder.

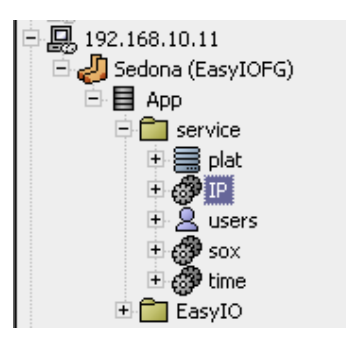

### Step 2

Go into the property sheet of the "IP" object.

| 🎯 IP (easyioFG::IPConfig) |               |
|---------------------------|---------------|
| 💷 🔘 Meta                  | Group [1] 🛛 🏵 |
| 💷 🔘 Status                | Ok            |
| 💷 🔘 Current Ip Address    | 192.168.10.11 |
| 📃 🔘 Current Subnet Mask   | 255.255.255.0 |
| 💷 🔘 Current Gateway       | 192.168.10.1  |
| 💷 🔘 New Ip Address        | 192.168.10.11 |
| 💷 🔘 New Subnet Mask       | 255.255.255.0 |
| 💷 🔘 New Gateway           | 192.168.10.1  |
|                           |               |

Current IP address that is assign to the controller

New IP address field. Keyin the requires IP address in these fields. Make sure the IP address and subnet is correct before saving.

#### Step 3

Save the sedona apps and cycle power.

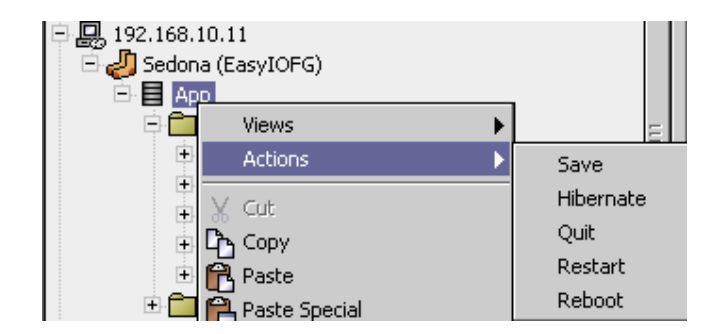

#### Step 4

Reconnect to the sedona via Sedona workbench with the new assigned IP address.

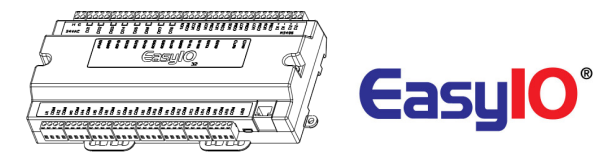

## **Restoring FG32 back to default apps**

At the moment, there are 2 ways to restore the sedona apps for FG32 controller.

The first way is where you could still gain access to the controller via sedona workbench. By manually selecting all the objects and delete it. The "SAVE" action is needed.

Then a reboot or restart of the VM will erase all the objects in the sedona apps.

The second way of restoring the FG32 back to default apps is via ftp client software. This way can be use as well if the FG32 sedona VM is not connectable and the controller keep rebooting due to some incompatible sedona apps loaded. When this happen, the watchdog will kick in and will not allow the sedona VM to boot at all, hence a rebooting cycle will occur.

#### Note :

A easyIO 30P sedona apps CANNOT be loaded into the easyio FG32 as the sedona apps from a 30P backup is hardware dependent. Doing so will corrupt the FG32 sedona VM and the controller will keep rebooting the sedona VM, hence the controller is not accessible via Sedona Workbench.

*If the rebooting cycle occurs, the status LED will blinks for fast for a few times then light up steady for approx 10 seconds.* 

If the above note happen, follow the below steps to regain sedona connection. Below steps can be use for restoring the FG32 to default apps as well.

Email to <u>support@easyio.com</u> to request for the FG32 default apps.

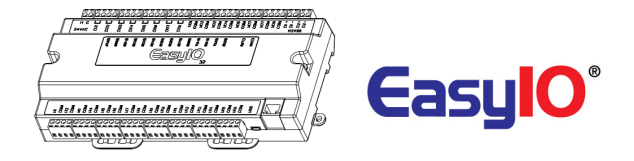

Refer to page 8, jumpers settings locate the "*watchdog jumpers settings*". Disable the watchdog by shorting pin 2 and 3.

If the watchdog is disable, the device should be able to run the ICMP command (Ping).

Skip step 1 and step 2 if the controller is not in rebooting cycle mode. Refer to above note for rebooting cycle mode.

#### Step 2

Power off the controller and let it discharge for about 5 seconds and power it up again. The rebooting cycle will end. The controller will boot up and the status LED will blink approx 2 blinks per second with a short pause.

#### Step 3

Open any ftp client software, in this case "filezilla".

Login details to FG32 build in FTP server as below;

IP address : *this is the last IP address that the FG32 had. Default is at 192.168.10.11* Username : *root* Password : *1234* 

Port : 21

| Host: 192.168. | 10.11 Username: | root | Password: | •••• | Port: | 21 | Quickconnect | • |
|----------------|-----------------|------|-----------|------|-------|----|--------------|---|
|----------------|-----------------|------|-----------|------|-------|----|--------------|---|

#### Step 4

Unzipped the backup file email by easyIO tech support.

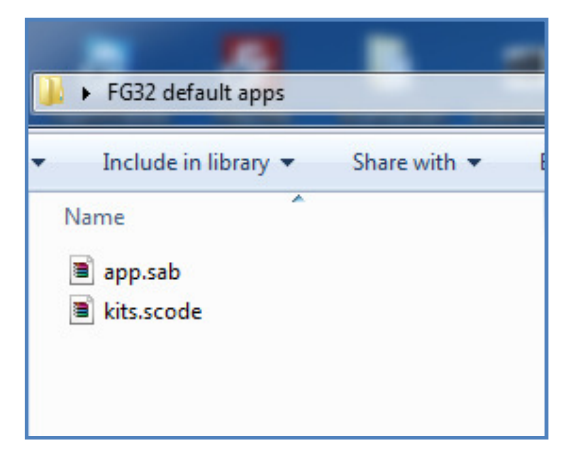

#### Step 5

Transfer the app.sab and kit.scode in to the FG32 "mnt" folder. MNT folder is at the root of the FG32 directory.

Overwrite the existing files in the FG32.

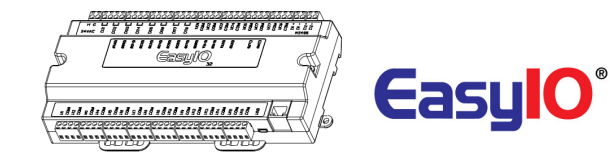

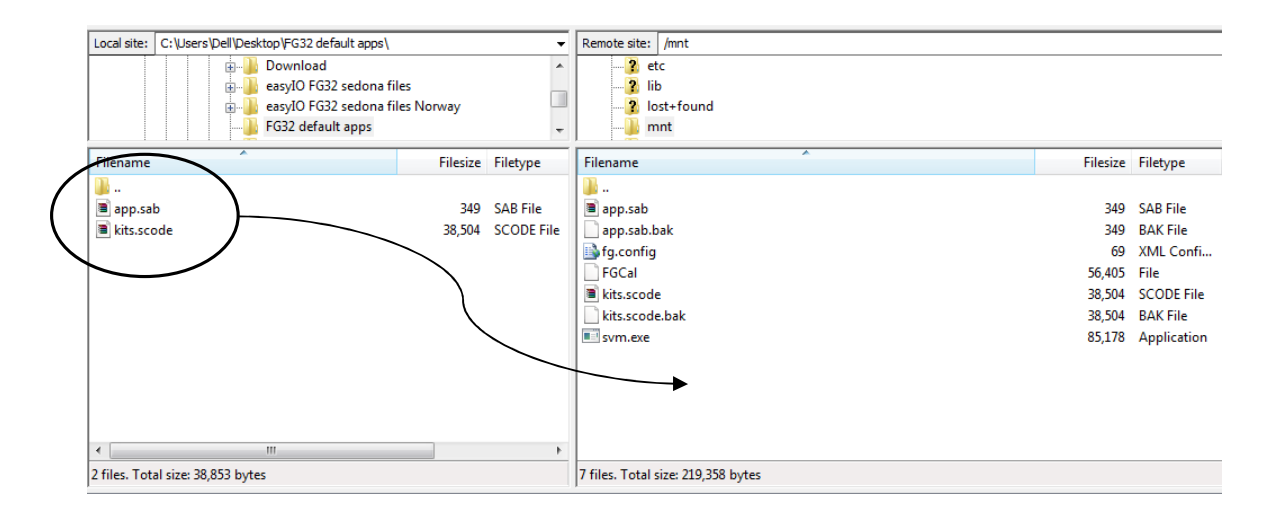

After transfer is successful, cycle power of the controller and re-enable the watchdog jumpers(refer page 8).

#### Step 7

Connect to the FG32 via sedona workbench. If above steps done correctly, sedona workbench connection will be good.

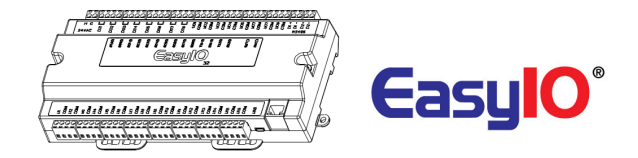

# **Technical Support**

For technical support issues please contact technical support person as below ;

Email :support@easyio.com